# 通过Cisco Prime协作部署(PCD)在 Callmanager上上传思科IP电话固件

# 目录

<u>简介</u> <u>先决条件</u> <u>要求</u> <u>使用的组件</u> <u>背景信息</u> <u>配置</u> <u>发现群集</u> <u>将固件文件上传到PCD</u> <u>添加升级任务</u> <u>验证</u> <u>故障排除</u>

# 简介

本文档介绍如何通过Prime协作部署(PCD)在Cisco Unified Communications Manager(CUCM)集群的多个节点上传IP电话固件。

# 先决条件

# 要求

本文档没有任何特定的要求。

# 使用的组件

本文档中的信息基于以下软件版本:

- CUCM版本10.5.2.11900-3
- PCD版本11.0.1.20000-2
- IP电话固件78xx.11-5-1-18

本文档中的信息都是基于特定实验室环境中的设备编写的。本文档中使用的所有设备最初均采用原 始(默认)配置。如果您使用的是真实网络,请确保您已经了解所有命令的潜在影响。

# 背景信息

Cisco PCD是统一通信应用的迁移/升级应用。通过PCD,您可以升级现有统一通信应用的版本,也可以将整个集群迁移到相同或不同版本的新集群。除此之外,您还可以将设备包、思科选项包

(COP)文件、电话固件文件安装到呼叫管理器。

如果在CallManager上传IP电话固件,特别是在多节点集群中,Cisco PCD非常有用,因为它减少了 需要执行的步骤数并删除了对第三方简单文件传输协议(SFTP)服务器的依赖项。它还允许用户根据 其维护窗口安排固件文件上传。

# 配置

## 发现群集

要发现电话固件文件必须上传到的群集,请导航至Inventory > Clusters > Discover Cluster,如图所 示:

| al<br>ci | sco Collaboration De   | ployment                       |                      | 🏠 Monitoring Ta                   | sk 🔻 🛛 Inv | rentory 🔻    | Administration   • |               |  |
|----------|------------------------|--------------------------------|----------------------|-----------------------------------|------------|--------------|--------------------|---------------|--|
| 😁 Clu    | sters                  |                                |                      |                                   |            |              |                    |               |  |
| 🗙 Dele   | ete 👳 Discover Cluster | 👷 Define Migration Destination | Cluster              | 疟 Define New UC Cluster           |            |              |                    |               |  |
|          | Cluster Name           | •                              | Product              | and Version                       | Nodes      | Cluster Type | Discovery Status   | Actions       |  |
| ►        | 11.0_new               |                                | CUCM -<br>IM&P - r   | null<br>null                      | 2          | Migration    |                    | Edit   Delete |  |
| ►        | 8.6_old                |                                | IM&P - 8<br>CUCM - 8 | 3.6.4.11900-1<br>8.6.2.24900-17   | 2          | Discovered   | Successful         | Edit   Delete |  |
|          | CCM11x                 |                                | CUCM -               | 11.0.1.21005-1                    | 2          | Discovered   | Successful         | Edit   Delete |  |
| ►        | CUCM_cups11            |                                | CUCM -<br>IM&P - 1   | 10.5.2.13900-12<br>10.5.2.10000-9 | 2          | Discovered   | Successful         | Edit   Delete |  |
| ►        | CUCM_cups8.6           |                                | IM&P - 8<br>CUCM - 8 | 3.6.4.11900-1<br>8.6.2.24097-1    | 2          | Discovered   | Successful         | Edit   Delete |  |
|          | Sankalp_10.x           |                                | CUCM -               | 10.0.1.10000-24                   | 1          | Discovered   | Successful         | Edit   Delete |  |
|          | cucm8.5.1              |                                | CUCM -               | 8.5.1.14900-5                     | 1          | Discovered   | Successful         | Edit   Delete |  |
|          | new1                   |                                | CUCM -               | null                              | 2          | Migration    |                    | Edit   Delete |  |

### 为要发现的群集指定主机名/IP地址和操作系统管理员凭据。

此群集的昵称不需要与主机名相同。

完成后,单击Next,如图所示:

#### **Discover Cluster**

| Step 1 of 3                                                                                                    |                                                                     |
|----------------------------------------------------------------------------------------------------|---------------------------------------------------------------------|
| Cluster Access                                                                                                    |                                                                     |
| Provide a unique cluster nickname and the network information for the cluster publisher. If a CUC to identify the other nodes in the cluster. | CM/IM&P cluster, use the CUCM Publisher. The node will be contacted |
| Choose a Nickname for this Cluster Megacluster                                                                                                |                                                                     |
| Hostname/IP Address of Cluster Publisher 10.106.103.15                                                                                        |                                                                     |
| OS Admin Username                                                                                                    |                                                                     |
| OS Admin Password                                                                                                    |                                                                     |
| Enable NAT                                                                                                    |                                                                     |
|                                                                                                    | Previous Next Finish Cancel                                         |
| Cluster Discovery Progress                                                                                                    | \$                                                                  |
| Cluster Settings                                                                                                    | Ś                                                                   |

群集发现可能需要几分钟。它取决于群集的大小和位置。

## 成功发现群集后,单击"下一步",如图所示:

### **Discover Cluster**

#### Step 2 of 3

| Cluster Access       |                                            |                         |                         |                  | <i></i>            |
|----------------------|--------------------------------------------|-------------------------|-------------------------|------------------|--------------------|
| Cluster Discovery    | Progress                                   |                         |                         |                  |                    |
| During discovery, th | e list of cluster nodes will be retrieved, | and each of the nodes   | contacted.              |                  |                    |
| Cluster Name         | Megacluster                                |                         |                         |                  |                    |
| Contacting cluster   | nodes and updating cluster data The p      | rocess could take sever | al minutes to complete. |                  |                    |
| Cluster Nodes        |                                            |                         |                         |                  |                    |
| Hostname             | Contact Status                             | Product                 | Active Version          | Inactive Version | Hardware           |
| labsetup             | Contacting                                 |                         |                         |                  |                    |
| labsetup10           | Contacting                                 |                         |                         |                  |                    |
| labsetup2            | Contacting                                 |                         |                         |                  |                    |
| labsetup3            | Contacting                                 |                         |                         |                  |                    |
| labsetup4            | Contacting                                 |                         |                         |                  |                    |
| labsetup5            | Contacting                                 |                         |                         |                  |                    |
| labsetup6            | Contacting                                 |                         |                         |                  |                    |
| labsetup7            | Contacting                                 |                         |                         |                  |                    |
| labsetup8            | Contacting                                 |                         |                         |                  |                    |
| labsetup9            | Contacting                                 |                         |                         |                  |                    |
|                      |                                            |                         |                         | Previous         | Next Finish Cancel |
| Cluster Settings     |                                            |                         |                         |                  | Ś                  |

# 在单击"编辑设置"时,根据需要在此处分**配服务器角色。完成后,单击"完成"**,如图所示:

#### **Discover Cluster**

| Step 3 of 3                |                                       |
|----------------------------|---------------------------------------|
| Cluster Access             | s second                              |
| Cluster Discovery Progress | s s s s s s s s s s s s s s s s s s s |
| Cluster Settings           |                                       |

Optional - Assign the server role(s) to each cluster node to identify its functional role(s) in the cluster and to help determine the proper sequence of a task performed on the cluster.

|                 |         |           |                      | Total 10 |
|-----------------|---------|-----------|----------------------|----------|
| 🛀 Edit Settings |         |           | Show All             | - 6      |
| Hostname        | Product | Functions | SFTP Server Notes    |          |
| labsetup4       | CUCM    |           | localhost            |          |
| labsetup2       | CUCM    |           | localhost            |          |
| labsetup3       |         |           | localhost            |          |
| labsetup5       | CUCM    |           | localhost            |          |
| labsetup7       | CUCM    |           | localhost            |          |
| labsetup6       |         |           | localhost            |          |
| labsetup10      | CUCM    |           | localhost            |          |
| labsetup9       | CUCM    |           | localhost            |          |
| labsetup8       | CUCM    |           | localhost            |          |
| labsetup        | CUCM    | Publisher | localhost            |          |
|                 |         |           | Previous Next Finish | Cancel   |

将固件文件上传到PCD

在指定升级文件之前,将电话固件文件上传到PCD。

文件应为思科选项包(COP)文件。

为了上传,SFTP使用用户名adminsftp和PCD登录密码将SFTP连接到PCD服务器的IP地址。更改 目录以升级并上传文件。

以下是上传示例文件:

```
SANKALJA-M-H02V:sankalja sankalja$ sftp adminsftp@10.127.227.100
adminsftp@10.127.227.100's password:
Connected to 10.127.227.100.
sftp>
sftp> cd upgrade
sftp> put /sankalja/cmterm-78xx.11-5-1-18.k3.cop.sgn
Uploading /sankalja/cmterm-78xx.11-5-1-18.k3.cop.sgn to /upgrade/cmterm-78xx.11-5-1-
18.k3.cop.sgn
/sankalja/cmterm-78xx.11-5-1-18.k3.cop.sgn
```

100% 68MB 11.4MB/s 00:06

## 添加升级任务

成功发现集群并将电话固件文件上传到PCD的升级目录后,添加升级任务。

## 导航到任务>升级>添加升级任务,如图所示:

| cisco Collaboration Deplo                                              | oyment                                   | <b>A</b> Monitoring    | Task 🔻 Inventory                               | Administration             |
|------------------------------------------------------------------------|------------------------------------------|------------------------|------------------------------------------------|----------------------------|
| Refreshing Enabl                                                       | e   Disable                              | Migrate 8.6_0          | olc Upgrade                                    |                            |
| Cask List Show All                                                     | Total 3                                  | Status 🔮               | Switch Versions<br>Server Restart<br>Readdress | View Log<br>tion failures. |
| Status Task Migrate 8.6_old                                            | Start Time<br>Apr 22, 2016 02:51         | Start Time A           | pr Install<br>Migrate                          |                            |
| <ul> <li>Migrate CUCM_cups8.6</li> <li>Upgrade Sankalp_10.x</li> </ul> | Apr 25, 2016 04:48<br>May 12, 2016 07:13 | Task Status            |                                                | ·                          |
| cisco Collaboration Deployment                                         | <u>∩</u>                                 | Monitoring Task 💌 Inv  | rentory 🛛 🔹 Administration 🗍 🔻                 |                            |
| Upgrade                                                                |                                          |                        |                                                |                            |
| Scheduled Tasks and History       X Delete       Add Upgrade Task      |                                          |                        |                                                |                            |
| Status                                                                 | Start Time 🗸 Las                         | t Status Report Time   | Cluster                                        | Notes                      |
| Successful                                                             | May 12, 2016 07:13 PDT Ma                | y 12, 2016 07:26 PDT S | Sankalp_10.x                                   |                            |

选择需要上传电话固件文件的目标群集。

完成后,单击**Next**,如图所示:

### Add Upgrade Task

| tep 1 of 5                  |                             |                            |                       |                      |                   |
|-----------------------------|-----------------------------|----------------------------|-----------------------|----------------------|-------------------|
| Choose Cluster              |                             |                            |                       |                      |                   |
| Choose the cluster to be up | ograded.The selected versio | n will be installated over | r inactive version ir | nstalled on the serv | ers               |
| Cluster Megacluster         | •                           |                            |                       |                      |                   |
| Product CUCM                | *                           |                            |                       |                      |                   |
| Cluster Nodes: Megacluster  |                             |                            |                       |                      |                   |
| Hostname                    | Active Version              | Inactive Version           | Product               | Function             | ▲ SFTP Server     |
| labsetup9                   | 10.5.2.11900-3              |                            | CUCM                  |                      | PCD1053_Upgra     |
| 🗹 labsetup10                | 10.5.2.11900-3              |                            | CUCM                  |                      | PCD1053_Upgra     |
| labsetup7                   | 10.5.2.11900-3              |                            | CUCM                  |                      | PCD1053_Upgra     |
| Iabsetup5                   | 10.5.2.11900-3              |                            | CUCM                  |                      | PCD1053_Upgra     |
| labsetup2                   | 10.5.2.11900-3              |                            | CUCM                  |                      | PCD1053_Upgra     |
|                             |                             |                            |                       | Previous             | Next Finish Cance |
| hoose Upgrade File          |                             |                            |                       |                      |                   |
| et Start Time & Upgrade C   | ptions                      |                            |                       |                      |                   |
| pecify Run Sequence         |                             |                            |                       |                      |                   |
| Review                      |                             |                            |                       |                      |                   |
|                             |                             |                            |                       |                      |                   |

# 单击**Browse**以选择Phone Firmware文件,如图所示:

所需文件应存在于PCD的升级目录中。

#### Add Upgrade Task

#### Step 2 of 5

| Choose Cluster                                                                                                    | <b>V</b>     |
|----------------------------------------------------------------------------------------------------|--------------|
| Choose Upgrade File                                                                                                    |              |
| Choose the upgrade file for each product being upgraded.                                                                                                    |              |
| <ul> <li>The .iso and .cop images will need to be uploaded to the SFTP server(s) and related directory being used. To use the Cis Collaboration Deployment local SFTP server, upload the files to the /upgrade directory using the 'adminsftp' account.</li> <li>Unified CM Upgrade file</li> </ul> | co Prime     |
| Previous Next F                                                                                                    | inish Cancel |
| Set Start Time & Upgrade Options                                                                                                    | Ś            |
| Specify Run Sequence                                                                                                    | Ś            |
| Review                                                                                                    | Ś            |

## 所需文件应存在于PCD的升级目录中。

## 选择所需文件,然后单击"**选择文**件",如图所示:

### **Choose Upgrade File**

By default, only files that are valid for the selected nodes are displayed. To see the complete list of files, choose Show All from the menu. File locations :

localhost: /upgrade/

### **Available Files**

Files are retrieved from SFTP server

|   |                                          | Show | Valid Files Only | • |
|---|------------------------------------------|------|------------------|---|
|   | File Name                                | Kind | Validity         |   |
| ۲ | cmterm-78xx.11-5-1-18.k3.cop.sgn         | сор  | true             |   |
| Ο | po-locale-ar_AE-k3-11.5.1.1000-1.cop.sgn | сор  | true             |   |
| Ο | po-locale-es_ES-k3-11.5.1.1000-1.cop.sgn | сор  | true             |   |
|   |                                          |      |                  |   |
|   |                                          |      |                  |   |

Choose File

Close

单击**Next**,如图所示:

×

### Add Upgrade Task

#### Step 2 of 5

| Choose Cluster                                                                                                    | ✓                                                                                                |
|----------------------------------------------------------------------------------------------------|--------------------------------------------------------------------------------------------------|
| Choose Upgrade File                                                                                                    |                                                                                                  |
| Choose the upgrade file for each product being upgraded.                                                                                               |                                                                                                  |
| The .iso and .cop images will need to be uploaded to the SFTP server(s) an Collaboration Deployment local SFTP server, upload the files to the /upgrad | d related directory being used.To use the Cisco Prime e directory using the 'adminsftp' account. |
| Unified CM Upgrade file cmterm-78xx.11-5-1-18.k3.cop.sgn                                                                                               | Browse                                                                                           |
|                                                                                                    | Previous Next Finish Cancel                                                                      |
| Set Start Time & Upgrade Options                                                                                                    | Ś                                                                                                |
| Specify Run Sequence                                                                                                    | Ś                                                                                                |
| Review                                                                                                    | Ś                                                                                                |

根据要求指定开始时间。您可以在向导完成后立即选择开始任务,或在以后手动或安排文件安装。

| Add Upgrade Task                                                                                                    |                                                                                                    | ×                                                                                                    |
|----------------------------------------------------------------------------------------------------|----------------------------------------------------------------------------------------------------|----------------------------------------------------------------------------------------------------|
| Step 3 of 5                                                                                                    |                                                                                                    |                                                                                                    |
| Choose Cluster                                                                                                    |                                                                                                    | <b>V</b>                                                                                                    |
| Choose Upgrade File                                                                                                    |                                                                                                    | <ul> <li>Image: A second second s</li></ul> |
| Set Start Time & Upgrade Options                                                                                                    |                                                                                                    |                                                                                                    |
| Select a start time for the task and set                                                                                                    | t upgrade options.<br>sponds to the time zone of this Cisco Prime Collaboration Deployment server and not necessarily t | hat of                                                                                                    |
| Start Time         Schedule for a specific time         Start task manually         Start task immediately upon of         Upgrade Options         Automatically switch to new version         Specify Run Sequence         Review | $ \begin{array}{c c c c c c c c c c c c c c c c c c c $                                                                 | Cancel                                                                                                    |

指定"**开始时**间"后,单击**"下**一步",如图所示:

# 在启动升级任务之前和完成升级过程后,单击"完成",如图所示:

| dd Upgrad   | de Task                                                            |                                        |                           |                         | 2         |
|-------------|--------------------------------------------------------------------|----------------------------------------|---------------------------|-------------------------|-----------|
| Step 4 of 5 | i                                                                  |                                        |                           |                         |           |
| Choose Clu  | ıster                                                              |                                        |                           |                         | <b>v</b>  |
| Choose Up   | grade File                                                         |                                        |                           |                         | <b>v</b>  |
| Set Start T | ime & Upgrade Options                                              |                                        |                           |                         | <b>\$</b> |
| Specify R   | un Sequence                                                        |                                        |                           |                         |           |
| Specify th  | e sequence in which upgrade is processed b                         | v the servers. If there is an error du | Iring the process, the ta | ask will be stopped. Ye | ou can    |
| optionally  | also pause the task when a step completes.                         |                                        | ing the process, the t    | usk will be stopped. K  |           |
|             |                                                                    |                                        |                           |                         |           |
| Step        | Description                                                        |                                        | Upon Completion           | Actions                 |           |
| ▶ 1         | Upgrade the following node(s):<br>labsetup10, labsetup5, labsetup4 |                                        | Continue                  | / 🖻                     |           |
|             |                                                                    |                                        |                           |                         |           |
|             |                                                                    |                                        |                           |                         |           |
|             |                                                                    |                                        |                           |                         |           |
|             |                                                                    | Commence                               |                           |                         |           |
|             |                                                                    | Sequence                               |                           |                         |           |
|             |                                                                    |                                        |                           |                         |           |
|             |                                                                    |                                        |                           |                         |           |
|             |                                                                    |                                        | Previous                  | Next Finish             | Cancel    |

在启动升级任务之前,请先查看升级任务。在完成升级任务后,单击**完成**,如图所示:

#### Add Upgrade Task

#### Step 5 of 5

| Choose Cluster                   | V |
|----------------------------------|---|
| Choose Upgrade File              | V |
| Set Start Time & Upgrade Options | V |
| Specify Run Sequence             | V |
| Review                           |   |

Review the settings summarized below and press Finish to create the task

| Task type               | Upgrade                                                         |               |               |
|-------------------------|-----------------------------------------------------------------|---------------|---------------|
| Cluster                 | Megacluster                                                     |               |               |
| Unified CM upgrade file | cmterm-78xx.11-5-1-18.k3.cop.sgn                                |               |               |
| Nodes                   | labsetup10 (Step 1)<br>labsetup5 (Step 1)<br>labsetup4 (Step 1) |               |               |
| Start Time              | 7/13/2016 14:50 (PDT)                                           |               |               |
| Switch Versions         | False                                                           |               |               |
| Notes                   |                                                                 |               |               |
|                         |                                                                 | Previous Next | Finish Cancel |

这些通知显示在屏幕右下角。

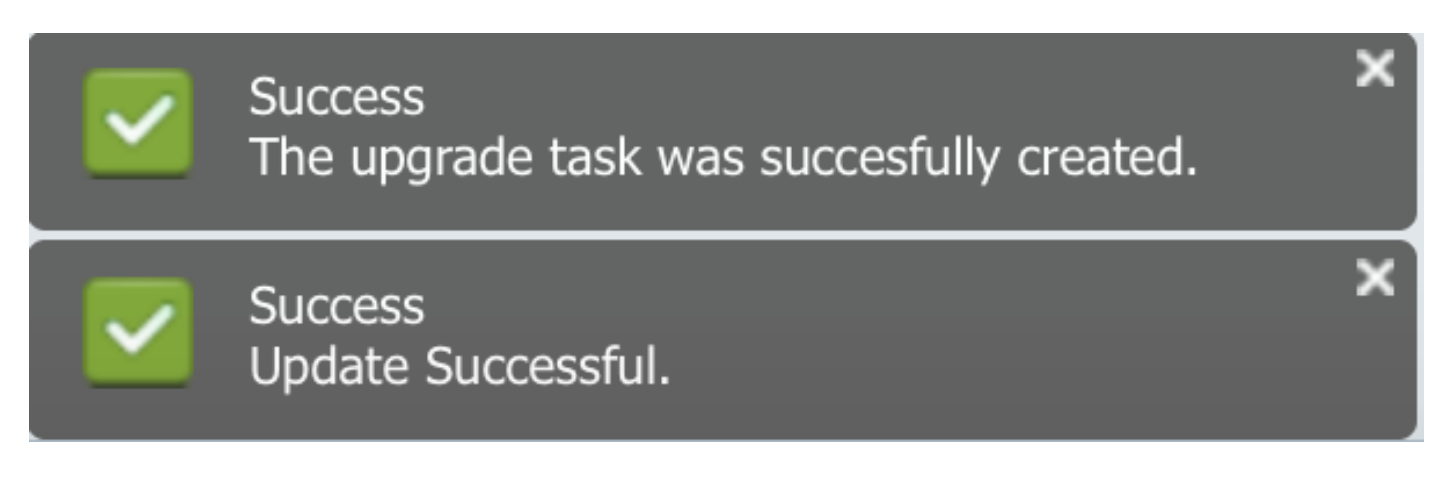

# 验证

使用本部分可确认配置能否正常运行。

要验证固件文件安装的状态,请导航至任务>升级>**计划任务和历史记录>查看详细信息**。

如果需要编辑设置,请单击**编辑**进行必要的更改,如图所示:

| Jpgrade                                              |                        |                         |             |       |                                                       |
|------------------------------------------------------|------------------------|-------------------------|-------------|-------|-------------------------------------------------------|
| 😤 Scheduled Tasks and History Selected 0   Total 2 😵 |                        |                         |             |       |                                                       |
| X Delete 🔮 Add Upgrade Task                          |                        |                         |             |       |                                                       |
| Status                                               | Start Time 🗸           | Last Status Report Time | Cluster     | Notes | Actions                                               |
| Scheduled                                            | Jul 13, 2016 14:50 PDT |                         | Megacluster |       | View Details   Validate Task   Edit   Cancel   Delete |
|                                                      |                        |                         |             |       |                                                       |

х

根据上述配置,固件文件安装将按照计划时间开始。

当固件安装开始时,您可以在呼叫管理器上看到如下所示。

导航至OS Administration > Software Upgrade > Software Installation / Upgrade > Assufe Control,如图所示:

| Show -   | Settings 👻                 | Security 👻     | Software Upgrades     | - Services  |         | elp 🔻                             |
|----------|----------------------------|----------------|-----------------------|-------------|---------|-----------------------------------|
| Softwar  | e Installa                 | tion/Upgra     | de                    |             |         |                                   |
| Ass      | sume Control               |                |                       |             |         |                                   |
| - Status |                            |                |                       |             |         |                                   |
| 🔔 Wa     | arning: Anot               | her session i  | s installing software | click Assum | e Contr | rol to take over the installation |
| Assu     | me Control                 |                |                       |             |         |                                   |
|          |                            |                |                       |             |         |                                   |
| Assu     | arning: Anot<br>me Control | her session is | s installing software | click Assum | e Contr | rol to take over the installation |

如图所示,安装完成后,状态将反映为Complete on call manager。

| Software Installation/Upgrade                                                                                                    |
|----------------------------------------------------------------------------------------------------|
| Install Another                                                                                                    |
| ┌ Installation Status                                                                                                    |
| File cmterm-78xx.11-5-1-18.k3.cop.sgn                                                                                                    |
| Start Time Wed Jul 13 18:51:51 IST 2016                                                                                                    |
| Status Complete                                                                                                    |
| _ Installation Log                                                                                                    |
| /bin/chown ctftp:ccmbase kern2.78xx.11-5-1-18.sbn kern78xx.11-5-1-18.sbn rootfs2.78xx.11-5-1-18.sbn rootfs78xx.11-5-1-18.sbn sboot2.78xx.11-5-1-18.sbn sboot2.sboot2.sboot2.sboot |
| /bin/cp -fp kern2.78xx.11-5-1-18.sbn kern78xx.11-5-1-18.sbn rootfs2.78xx.11-5-1-18.sbn rootfs78xx.11-5-1-18.sbn                                                                                                    |
| sboot2.78xx.11-5-1-18.sbn sboot78xx.11-5-1-18.sbn sip78xx.11-5-1-18.loads /usr/local/cm/tftp                                                                                                    |
| /bir/chimod 770 loadso213.txt loads21.txt loads22.txt loads23.txt                                                                                                    |
| /bin/cp -fp load36213.txt load621.txt load622.txt load623.txt /usr/local/cm/db/loadinfo                                                                                                    |
| [16/07/13_18:51:58] locale_install.sh: Not running installdb.                                                                                                    |
| [16/07/13_18:51:58] locale_install.sh: Successful running of copstart for /common/download//cmterm-78xx.11-5-1-18.k3.cop                                                                                                    |
|                                                                                                    |

安装后,要查找文件,请导航至OS Administration > **Software Upgrade > TFTP File** Management。

| TFTP Files (1 - 7 of 7)         |                                                |
|---------------------------------|------------------------------------------------|
| Find TFTP Files where File Name | e 🗘 contains 🗘 78xx.11-5 Find Clear Filter 🔂 😑 |
|                                 | File Name <sup>▲</sup>                         |
|                                 | kern2.78xx.11-5-1-18.sbn                       |
|                                 | kern78xx.11-5-1-18.sbn                         |
|                                 | rootfs2.78xx.11-5-1-18.sbn                     |
|                                 | rootfs78xx.11-5-1-18.sbn                       |
|                                 | sboot2.78xx.11-5-1-18.sbn                      |
|                                 | sboot78xx.11-5-1-18.sbn                        |
|                                 | sip78xx.11-5-1-18.loads                        |

如图所示,在安装完成后的PCD上,状态将反映为**Successful**,如图所示:

| <b>6</b> P |
|------------|
| Delete     |
|            |
|            |
|            |
|            |
|            |
|            |
|            |
|            |
|            |
|            |

将固件文件上传到呼叫管理器后,应在新固件的各个服务器上重新启动TFTP**服务**,以反映在CM Administration > Device > Device Settings > Device Defaults下。

电话需要重置**,以便**下载固件文件。

# 故障排除

目前没有针对此配置的故障排除信息。